## OPAC(蔵書点検)からの電子ブック利用方法②

この度、新しく82タイトルの電子ブックを購入しました。ご利用の際は、OPACの検索結果から アクセスするのが簡単です。利用手順は以下のとおりです。

※例として、今回購入した「がん看護実践シリーズ」を検索します。

1. 香川大学 OPAC で、タイトル(又はキーワード)に「がん看護」と入力し、資料種別で「電子 ブック」にチェックを入れて、検索実行します。

| 图簡易検索                                                                                                    |  |  |  |  |  |  |
|----------------------------------------------------------------------------------------------------|--|--|--|--|--|--|
| 回検索条件を入力の上、検索ボタンを押してください                                                                                                    |  |  |  |  |  |  |
| * 資料報列: 2 全て 2 図書 2 雑志 2 電子ジャーナル 2 電子ブック<br>*所蔵館: 2 全て 2 中央館 2 工学部 2 農学部 2 医学部                                                   |  |  |  |  |  |  |
| +-ソート:<br>タイトル:がん看護<br>著者名:                                                                                                    |  |  |  |  |  |  |
| 出版者:<br>*出版年(西暦): ~ ISBN/ISSN:                                                                                                   |  |  |  |  |  |  |
| 入力例: AND検索 ⇒ マルクスム経済学ム研究/jour*Δbiol*Δchem* (Δはスペース)<br>OR検索 ⇒ 痴呆+認知症 (語と語の間に+を入れる)<br>完全一致検索 ⇒ #発進心理学 / #science (語の先頭にシャープを付ける) |  |  |  |  |  |  |
| 検索 検索条件のクリア NIEを検索                                                                                                    |  |  |  |  |  |  |

2. 検索結果が表示されます。13 件の電子ブックがヒットしますので、No.1 の電子ブックのタ イトル部分をクリックして詳細表示させます。

|                                         | 誌                                                                                  | 検索結果  | !一覧                                                                   |                            | □ 印刷 ◆ もどる       |  |
|-----------------------------------------|------------------------------------------------------------------------------------|-------|-----------------------------------------------------------------------|----------------------------|------------------|--|
| 回該当資料が13件見つかりました。 13件中1-                |                                                                                    |       |                                                                       |                            |                  |  |
|                                         |                                                                                    |       |                                                                       |                            | 利用できる機能の選択 -     |  |
| ▼検索条件の変更(統込み)                           |                                                                                    |       |                                                                       | ここをクリックして                  | 書 🗆 雑志 🗆 電子ジャーナル |  |
| 国並び替え(出版年の降順【新しい順】に並び替えて表示しています         |                                                                                    |       |                                                                       | 詳細表示します。                   | ment/wheel -     |  |
| (降順) · ▽(降順)   [著者名]: △(昇順) · ▽(下) (降順) |                                                                                    |       |                                                                       |                            |                  |  |
|                                         | 蔵書る                                                                                | 表示    | a:+**                                                                 |                            |                  |  |
| No                                      | • 📋                                                                                | 俚別    | 者誌争項                                                                  |                            |                  |  |
| 1                                       |                                                                                    | 電子ブック | <u>小児がん (<mark>がん看護実践シリー</mark>)<br/>eBook Library(Kagawa Univ)</u>   | <u>K 13).</u>              |                  |  |
| 2                                       | □ 電子ブック <u>骨軟部腫瘍 (<mark>がん看護実践シリーズ 12).</mark><br/>eBook Library(Kagawa Univ).</u> |       |                                                                       |                            |                  |  |
| 3                                       |                                                                                    | 電子ブック | 7 <u>悪性リンパ腫・白血病 (<mark>がん看</mark>言</u><br>eBook Library(Kagawa Univ). | <u><br/>襲実践シリーズ 11).</u>   |                  |  |
| 4                                       |                                                                                    | 電子ブック | 7 <u>前立腺がん・膀胱がん (<mark>がん看</mark>言</u><br>eBook Library(Kagawa Univ). | <mark>豊</mark> 実践シリーズ 10). |                  |  |
| 5                                       |                                                                                    | 電子ブック | 7 <u>子宮がん・卵巣がん (</u> がん看護)<br>eBook Library(Kagawa Univ).             | <u>実践シリーズ 9)</u> .         |                  |  |

3. 詳細表示されますので、書誌部分一番上の[本文へのリンク]又は右上の小窓のリンク付き文字部分をクリックします。

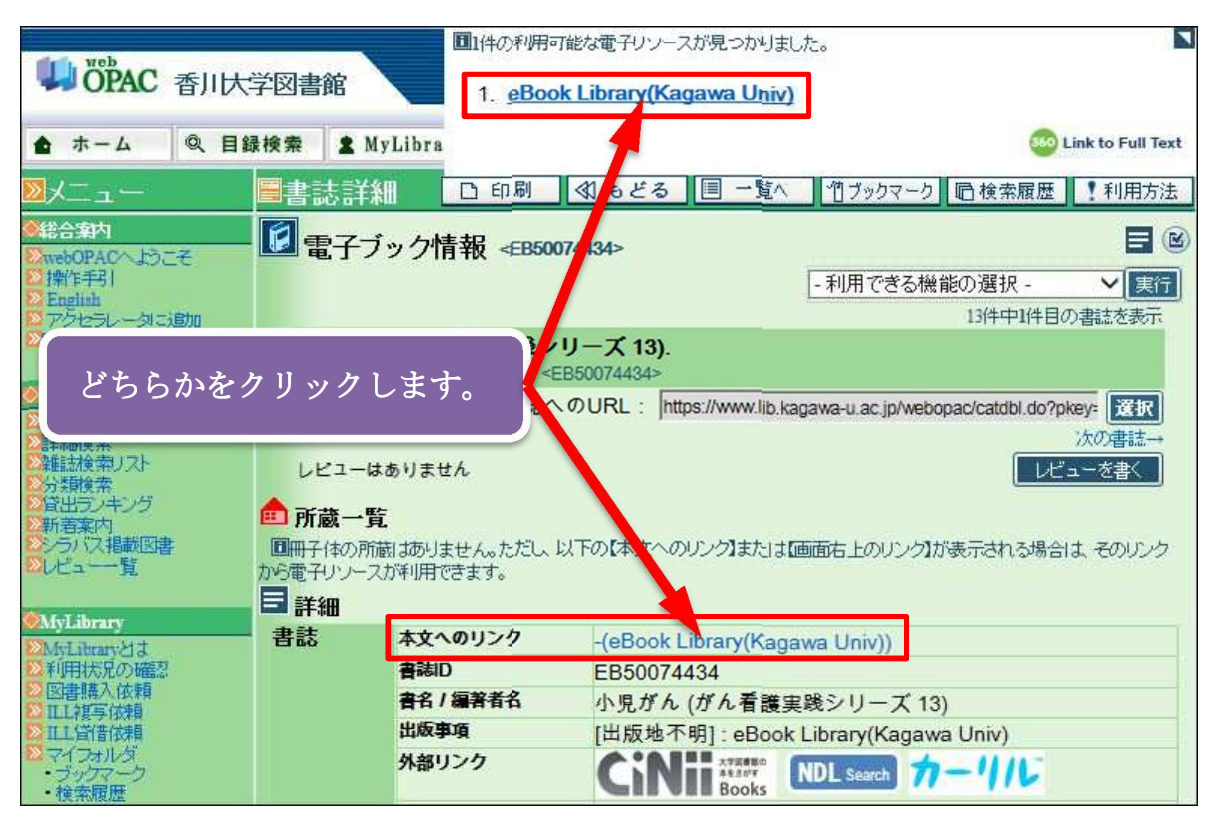

4. eBook Library のサイトで詳細表示されるので、黄色の「閲覧」ボタンをクリックすると、本 文を閲覧することができます。

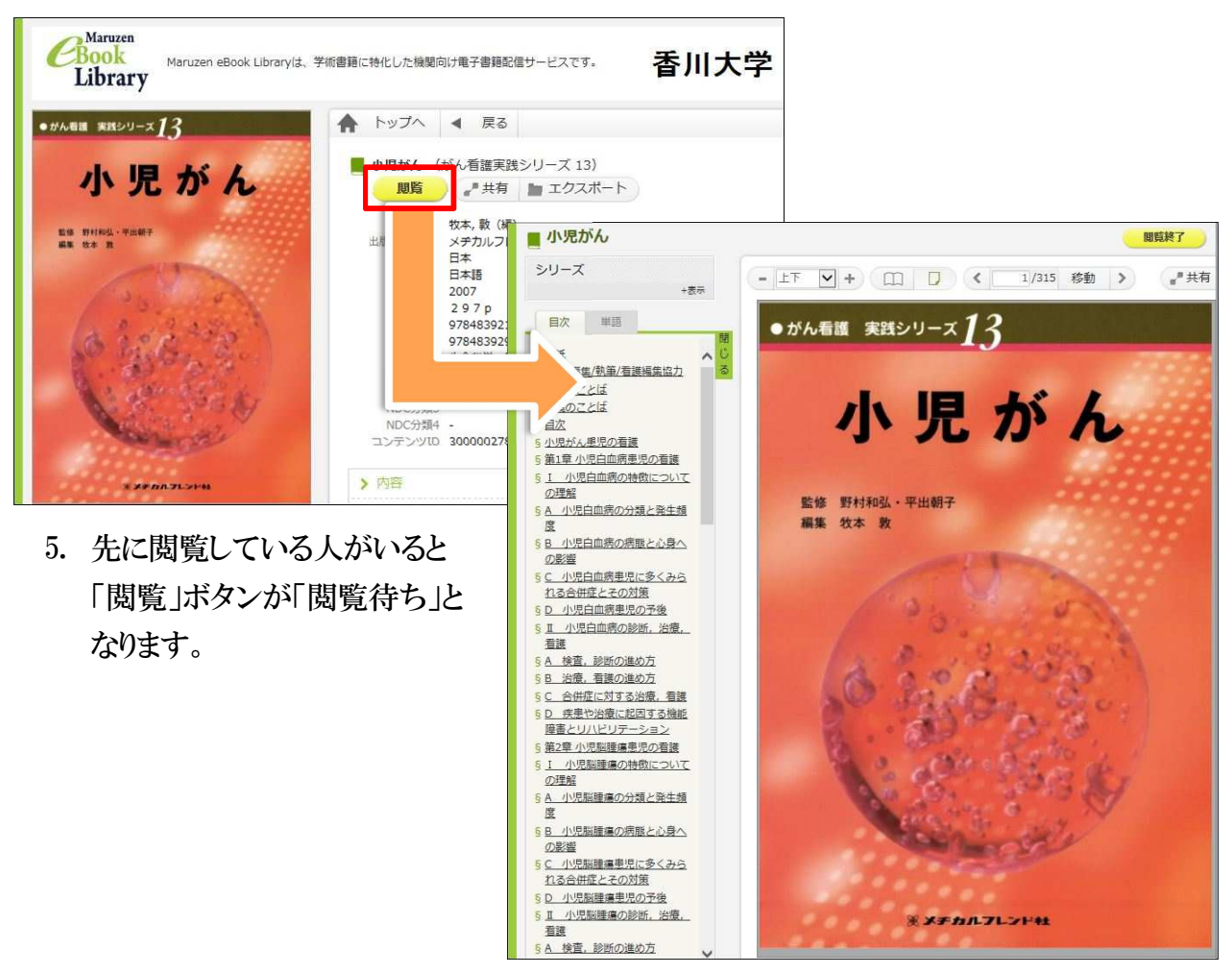